# 標準宅地鑑定評価システム 2017 取引事例の取り込みについて

標準宅地鑑定評価システム 2017 では取引事例の取り込みについては、下記手順による方法となります。

閲覧3次データ(KOTEI.ptf)は、(社)日本不動産鑑定士協会連合会 REA-Jireiの「公的土地評価用事例閲覧」 →「3次ファイルダウンロード」より取得できます。

**取引事例の属性情報(PTF.txt)**は、(社)日本不動産鑑定士協会連合会 REA-Jireiの「公的土地評価用事例閲覧」 →「属性情報のダウンロード」より取得できます。

## 〔手順〕

① 閲覧3次データ(KOTEI.ptf)を取り込む

ここで取り込まれるデータは、新スキーム3次データで入力された内容です。②へ進むことなく、当システムの取引事例登録画面で 追加の要因データを入力して取引事例データを作成することもできます。

② 取引事例の属性情報(PTF.txt)を取り込む <

L ・KOTEI.ptfには入力されていないデータ(属性情報)の取り込み
 小独自事例の取り込み

ここで取り込む取引事例の属性情報(PTF.txt)には、閲覧情報及び地番や総額等の出力不可項目は入っていません。

- ②-1 ①の閲覧3次データ(KOTEI.ptf)と国土管理番号が一致 → 閲覧情報は取り込み済みなので、評価書に採用できます。 閲覧情報・地番・取引総額以外の属性情報を上書きします。
- ②-2 ①で取り込んだ取引事例データと国土管理番号が不一致 → 新規の事例データとして取り込みます。

   閲覧情報は入っていません。
  - 地番・取引総額も入っていませんので別途入力が必要です。

公的土地評価の閲覧申請をしていない市町村の取引事例

REA-Jirei で閲覧して閲覧履歴を残す → 履歴管理票を印刷する → 利用履歴があるので、評価書に採用できます。

②-3 独自事例の場合(国土管理番号が登録されていない) → 閲覧情報は必要ありません。

地番・取引総額は入っていませんので別途入力が必要です。

③ 取引事例データが完成し、評価書に採用することができます。

## 〔画面説明:① 閲覧3次データ(KOTEI.ptf)を取り込む〕

メニュー画面 → [取引事例の管理] → [連合会3次データ] をクリックします。

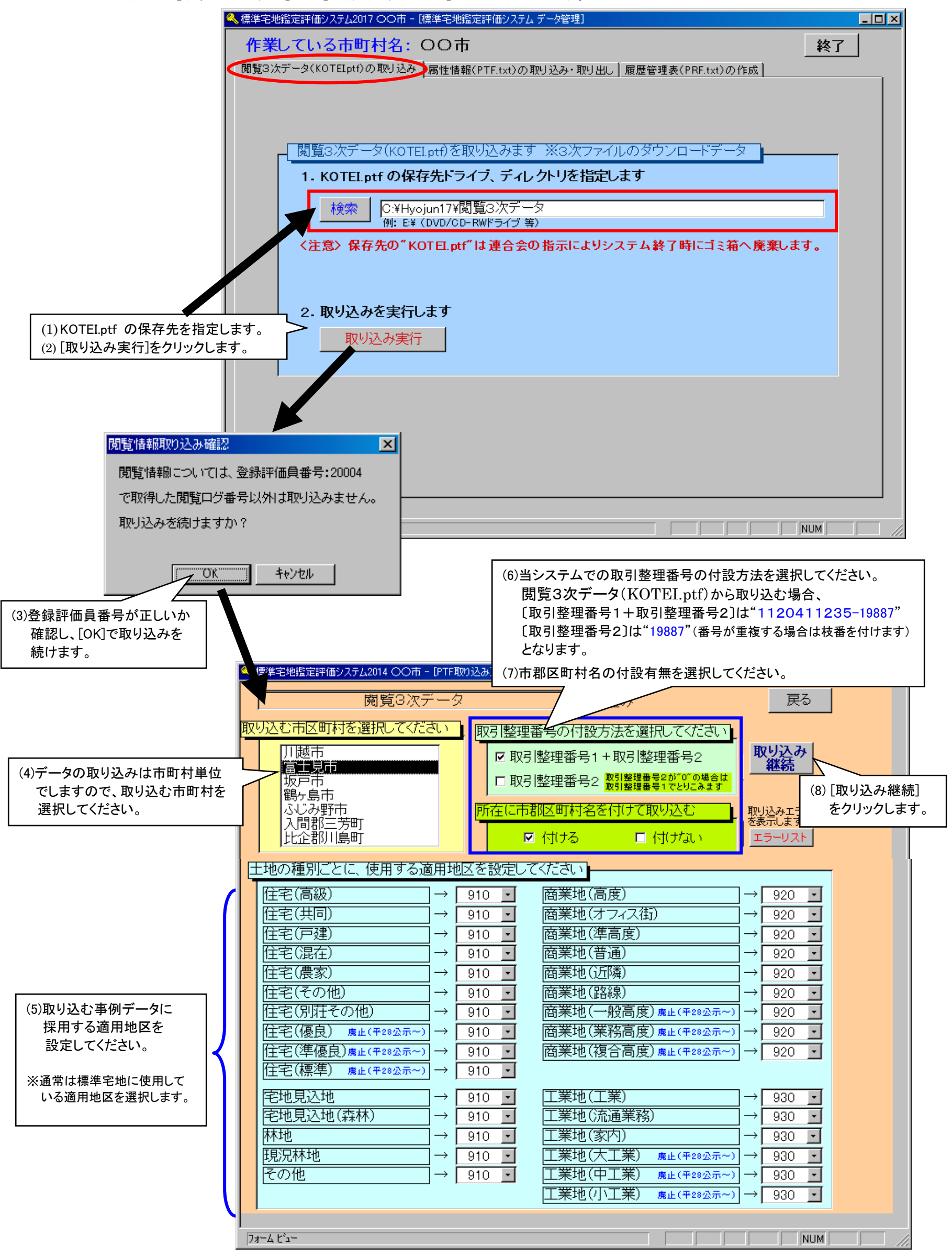

3/9 当システムで既に取引事例が登録されている場合(前回システムより引き継いだ取引事例データを含む)、国土管理番号が重複する か否かで、取り込むデータの内容が変わります。

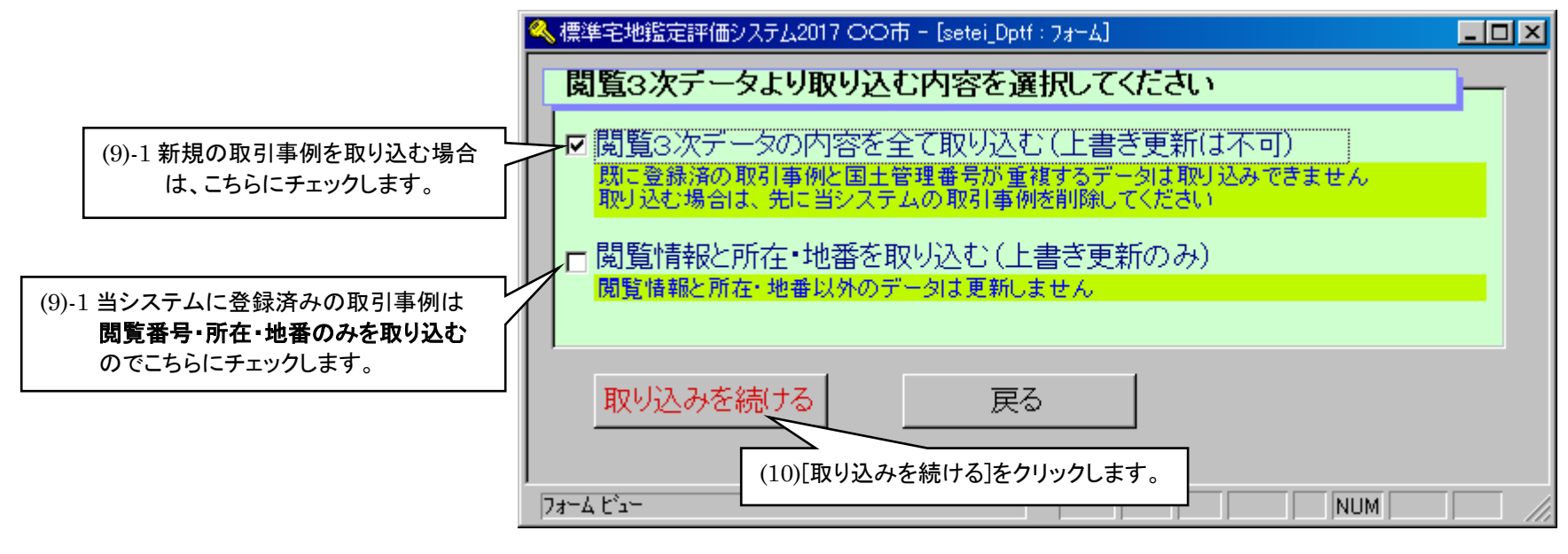

◆ 閲覧3次データの内容を全て取り込む(上書き更新は不可) にチェックして取り込む場合

| 標準宅地鑑定評価システム2017 〇〇市           |  |
|--------------------------------|--|
| 国土管理番号が一致しない、新規の閲覧3次データを表示します。 |  |
|                                |  |
|                                |  |
|                                |  |

(11)取り込みたい取引事例にチェック、または[すべて選択]をクリックして[取り込み実行]をクリックします。 ※この画面で表示されるデータは、国土管理番号が重複しない新規の取引事例です。

|   | 🔍 標準宅地           | 地鑑定評価シスま           | 7Д2014 С | )〇市 - 取                                | 引事例データ3              | 交換]                   |                   |           |          |        |                                       |       |        |                   |                 |                   |                      |          |
|---|------------------|--------------------|----------|----------------------------------------|----------------------|-----------------------|-------------------|-----------|----------|--------|---------------------------------------|-------|--------|-------------------|-----------------|-------------------|----------------------|----------|
|   | 閲覧32             | 次データ               | 選択 🚺     | 絞                                      | 込み実行                 |                       | 並び替え              |           |          | • 9 昇川 | ● 〇 降順                                | 解除    |        | 戻る                |                 |                   |                      | 1        |
|   |                  |                    |          | 取引事例                                   |                      |                       |                   | _ 適用地区    |          | 作成者    |                                       | •     | 線込     |                   | -               |                   |                      |          |
|   | 閲覧3次             | マデータの内             | 容        | 所在地(字                                  | 、地番等の省<br>(個):2010年1 | 部                     |                   |           |          | -      |                                       |       |        |                   |                 |                   |                      |          |
|   | CEL              |                    |          | 価格                                     | (1例:2010年)           |                       | <u>キ 月~ </u><br>/ |           | 1<br>    | ~_     |                                       |       | 表示     |                   |                 |                   |                      |          |
| Q | 取り:              | 込み実行               |          | 地積                                     | m                    | 2/ III / E L<br>2 ~ [ | m² 区域区            |           | <u> </u> | ×      | □□□□□□□□□□□□□□□□□□□□□□□□□□□□□□□□□□□□□ | 地域は標準 | ▲ 条件   |                   |                 |                   |                      |          |
|   | すべてき             | 選択 選択剤             | 郓除       |                                        |                      |                       | 用途地               | ·城        |          |        | 例のコードで検:<br>                          | 索します。 | - 797  |                   |                 |                   |                      |          |
|   |                  | <br>国土管理           | 番号       | 取                                      | 引整理番号                | 適用地                   | 2区 所在地            |           | 地看       | ŧ      | 価格(円/m²)                              | 幅負(m) | 地積(㎡)  | - 区域用1<br>- 가사 가니 | ● 閲覧□           | く <b>閲</b><br>グ番号 | <b>〔情報○</b><br>評価員番号 | 閲覧日      |
|   | • I              | 12041123           | 5 1988   | 7 11204                                | 11235-198            | 387 910               | 富士見市大字南州          | ௌ田字登戸     | XX       | ××××   | 30,000                                | 2.7   | 5866   | 3                 | 20004-11        | -1001107          | 20004                | 20131017 |
|   | • I              | 12041123           | 5 20101  | 1 11204                                | 11235-201            | 01 910                | 富士見市鶴瀬西王          | ETE       | XX       | ×××××  | 140,000                               |       | 68.89  | 1 8               | 20004-11        | -1001107          | 20004                | 20131017 |
|   | ①     1          | 120511239          | 5 15969  | 11205                                  | 11235-159            | 969 910               | 富士見市諏訪二~          | ΓB        | XX       | ××××   | 170,000                               |       | 100.36 | 1 1               | 20004-11        | -1001095          | 20004                | 20131017 |
|   | ①     1          | 120511238          | 5 15978  | 3 11205                                | 11235-159            | 978 910               | 富士見市鶴瀬西3          | ETB       | XX       | ×××    | 190,000                               | 4     | 85.26  | 1 5               | 20004-11        | -1001095          | 20004                | 20131017 |
|   | ①     1          | 120511238          | 5 16009  | 11205                                  | 11235-160            | 009 910               | 富士見市大字鶴」          | 禹(元大井分)字大 | য∣××     | ×××    | 15,000                                |       | 998    | 3                 | 20004-11        | -1001095          | 20004                | 20131017 |
|   | B                | 覧情報は               | 平価員番     | 号が 2                                   | 20004 1              | であるもの                 | だけを取り込み           | みます       |          |        |                                       |       |        |                   |                 | 1                 |                      | •        |
|   | וא-בע            |                    | 1 🕨      | I ▶⊛ / 21                              |                      | $\leftarrow$          |                   |           |          |        |                                       |       |        |                   |                 |                   |                      |          |
|   | フォーム ビー          |                    |          |                                        |                      | •                     |                   |           |          |        |                                       | _     |        |                   |                 |                   | NUN                  | 1 //     |
|   |                  |                    |          |                                        |                      |                       |                   |           | г        |        |                                       |       |        |                   |                 |                   |                      |          |
|   | <b>標準宅</b> 地     | 他聽定評価              | システム     | 2014 〇                                 | 〇市                   |                       |                   | X         | <b>a</b> | く注意    | :!!>                                  |       |        |                   |                 |                   |                      |          |
| 1 |                  |                    |          |                                        |                      |                       |                   |           | -        | 評価員    | 番号が-                                  | -致し7  | ない場合   | 合は、国              | 土管理者            | 野号や別              | <b>斤在・</b> 地         | 番・価格等    |
|   | ダウン              | ロード3)次:            | データを     | モインボー                                  | ートします                |                       |                   |           |          | のデー    | タは取り                                  | 込みま   | すが.    | 閲覧口               | ブ番号は            | 取り込み              | みません                 | ので       |
|   | 284 <b>7</b> .57 | NAB <del>R</del> 문 | • 2000 A |                                        |                      |                       |                   |           |          | ご注音    | ください                                  |       |        |                   |                 |                   |                      |          |
|   | ⊕ ⊅ke-           | TIMET              | .20004   |                                        |                      |                       |                   |           |          | で江心    | 、そその多                                 | 冬绿什   | *      | _ ் க             | →「緃扫            | 日末 設立             | 完冬姓]                 | でおこた     |
|   | で取得              | 扎た閲覧口              | コグ番号     | を取り込                                   | みます。                 |                       |                   |           |          |        | .亩·匀•0/5                              | 土地水口の | , /    | लि मि             | <u>ር በላው ፓር</u> |                   | ҼѪҤӀ                 | C03C12   |
|   |                  |                    |          |                                        |                      |                       |                   |           |          | いまり    | 0                                     |       |        |                   |                 |                   |                      |          |
|   |                  |                    |          |                                        |                      |                       |                   |           | 1        |        |                                       |       |        |                   |                 |                   |                      |          |
|   |                  |                    | ſ        | TI I I I I I I I I I I I I I I I I I I | 277 U                | いえ(N)                 |                   |           |          |        |                                       |       |        |                   |                 |                   |                      |          |
|   |                  |                    |          |                                        |                      |                       |                   |           |          |        |                                       |       |        |                   |                 |                   |                      |          |
|   |                  |                    |          |                                        | 7                    |                       |                   |           |          |        |                                       |       |        |                   |                 |                   |                      |          |
|   | 画(任)字中           | weetstaars/aa      | 2.721    | 2017                                   | o±.                  |                       |                   |           |          |        |                                       |       |        |                   |                 |                   |                      |          |
|   | [[[华七4           | 包括正定1年1回           | システム     | 2017 ()                                | Om                   |                       |                   | 2         | <b>1</b> |        |                                       |       |        |                   |                 |                   |                      |          |
|   | 問暫3              | じたデータの             | 新規分      | 赤追加!                                   | ます。よ                 | <u>รูปปากว</u>        | tか?               |           |          |        |                                       |       |        |                   |                 |                   |                      |          |
|   | 1/01/942-        |                    |          |                                        |                      |                       |                   |           |          |        |                                       |       |        |                   |                 |                   |                      |          |
|   |                  |                    |          |                                        |                      |                       |                   |           |          |        |                                       |       |        |                   |                 |                   |                      |          |
|   |                  |                    | 1        | TICITY                                 | )                    | ามาสี (N)             |                   |           |          |        |                                       |       |        |                   |                 |                   |                      |          |
|   |                  |                    | <u></u>  |                                        | ·                    | <u></u>               |                   |           |          |        |                                       |       |        |                   |                 |                   |                      |          |
| 1 |                  |                    |          |                                        | 7                    |                       |                   |           |          |        |                                       |       |        |                   |                 |                   |                      |          |
|   |                  |                    |          |                                        |                      |                       |                   |           |          |        |                                       |       |        |                   |                 |                   |                      |          |
|   |                  |                    |          | •                                      |                      |                       |                   |           |          |        |                                       |       |        |                   |                 |                   |                      |          |

| 標準宅地鑑定評価システム2017 〇〇市                   | × |
|----------------------------------------|---|
| 閲覧3次データの新規分取込み完了しました。                  |   |
|                                        |   |
| ······································ |   |
|                                        |   |

閲覧3次データ(KOTEI.ptf)の取り込み後の取引事例登録画面 閲覧3次データの内容を全て取り込む(上書き更新は不可))にチェックして取り込んだ場合

| 🔍 標準宅地鑑定評価システム2014 〇〇市 - [取引事例登録]                                                                                                    |                                                                                                    |                                 |
|----------------------------------------------------------------------------------------------------|----------------------------------------------------------------------------------------------------|---------------------------------|
| 取引整理番号の登録・呼び出し         検索         前データ           ・         新規登録         次データ                                                                     | <ul> <li>問題 ログ番号 20004-11-1001095 評価員番号 20004 ・</li> <li>情報 閲覧日 20131017 評価負氏名 連合会テスト</li> <li>注意!! 閲覧情報の評価員と鑑定評価書作成者は同一である必要があります</li> </ul> | 閲覧情報が登録されています。                  |
|                                                                                                    | 取引事例番号(国土管理番号)<br>1120511235 — 15969                                                                                                    |                                 |
|                                                                                                    | 取引時点平成 24 年 4 月 固定 年度 円/m²                                                                                                    |                                 |
| 所在地         富士見市諏訪二丁目           地番         ××××××                                                                                                | <b>宅地類型</b> 4 <u>→</u> 建付地 相続税 年度<br>路線価 円/m <sup>2</sup>                                                                                     |                                 |
|                                                                                                    |                                                                                                    |                                 |
| 事情相正学         注り水価学         月学支助学         可点修工学           100%         100%         %         100%         100%           月来変動率での         計算平均変動 | 協学して開止学 補止<br>100.0 % 内訳<br>あまた。<br>本の目的の想定標準価格                                                                                               |                                 |
| <u> </u>                                                                                                    | * 想定標準価格による<br>地域格差の計算が可能です (「「円/m <sup>2</sup> )<br>行政的条件」 面地条件 取引価格                                                                         |                                 |
| 最寄り駅への距離(道路)                                                                                                    | 1,400 m                                                                                                    | 閲覧3次テータの必要項目のみ<br>データが入力されています。 |
| 最寄り駅の住格 し ・ ・ ・ ・ ・ ・ ・ ・ ・ ・ ・ ・ ・ ・ ・ ・ ・ ・                                                                                                    | m                                                                                                    |                                 |
| 圏域の中心         道路)           (道路)         (道路)                                                                                                    | <u> </u>                                                                                                    |                                 |
| (道路)<br>公共施設への接近性(道路)                                                                                                    | m                                                                                                    |                                 |
| 商業施設への接近性(道路)           都心への接近性(道路)                                                                                                    | m                                                                                                    |                                 |
| ↓⊒− <sup>↓</sup> *: <b>14 4 3 → ▶1 ▶</b> * / 5                                                                                                   | 事例作成者 03993 ▼                                                                                                    |                                 |
| 価格                                                                                                    |                                                                                                    |                                 |

◆ 閲覧情報と所在・地番を取り込む(上書き更新のみ) にチェックして取り込む場合

※閲覧3次データ(KOTELptf)より先に属性情報(PTF.txt)を取り込んでいて、固定資産税鑑定評価に必要な要因データの入力が既 に済んでいる場合は、閲覧情報と所在・地番のみ取り込みます。

| 標準宅地鑑定評価システム2014 〇〇市            | × |
|---------------------------------|---|
| 国土管理番号が一致する '上書き可能' なデータを表示します。 |   |
|                                 |   |
|                                 |   |
|                                 |   |

(12)閲覧情報を取り込みたい取引事例にチェック、または[すべて選択]をクリックして[取り込み実行]をクリックします。

| 🔍 標準宅地鑑定評価システム2014 〇〇市 - 取引事例テ       | - 夕交換]                                |             |
|--------------------------------------|---------------------------------------|-------------|
| 閲覧3次データ選択 2 絞り込み3                    | 美行 並び替え _ ● 昇順 ○ 降                    | 4順 戻る 🔺     |
| 取引事例番号                               |                                       | 絞込          |
| 閲覧情報、所在、地番を更新 所在地(字、地番等              | 毎の省略可)                                | 実行          |
|                                      | 0年1月) 年 月 ~ 年 月                       | 金件 4        |
| 取し込み実行の価格                            |                                       | ·           |
| 収り込み 天口 地積                           |                                       |             |
| すべて選択 選択解除                           | 用途地域                                  |             |
|                                      | <閲覧情報>                                |             |
| 国土管理番号         閲覧口グ:                 | <mark>番号 評価員番号 閲覧日</mark> 所在地         | 地番          |
| ● 重複 1120411235   19887 20004-11-100 | 1107 20004 20131017 富士見市大字南畑新田字登戸     | ××××××      |
| ● 重複 1120411235 20101 20004-11-100   | 1107 20004 20131017 富士見市鶴瀬西三丁目        | ×××××××     |
| ● 重複 1120511235 15969 20004-11-100   | 1095 20004 20131017 富士見市諏訪二丁目         | ××××××      |
| ● 重複 1120511235 15978 20004-11-100   | 1095 20004 20131017 富士見市鶴瀬西三丁目        | ×××××       |
| ● 重複 1120511235 16009 20004-11-100   | 1095 20004 20131017 富士見市大字鶴馬(元大井分)字大沼 | ×××××       |
| 閲覧情報は評価員番号が 20004                    | であるものだけを更新します                         |             |
|                                      |                                       |             |
|                                      |                                       |             |
| ➡                                    |                                       | サキスデータについて  |
|                                      |                                       | スタのノーブについて、 |
| ▼                                    | 阅見「「和と」「「仕」「心留いナージに「「を取り込みよ9。         |             |

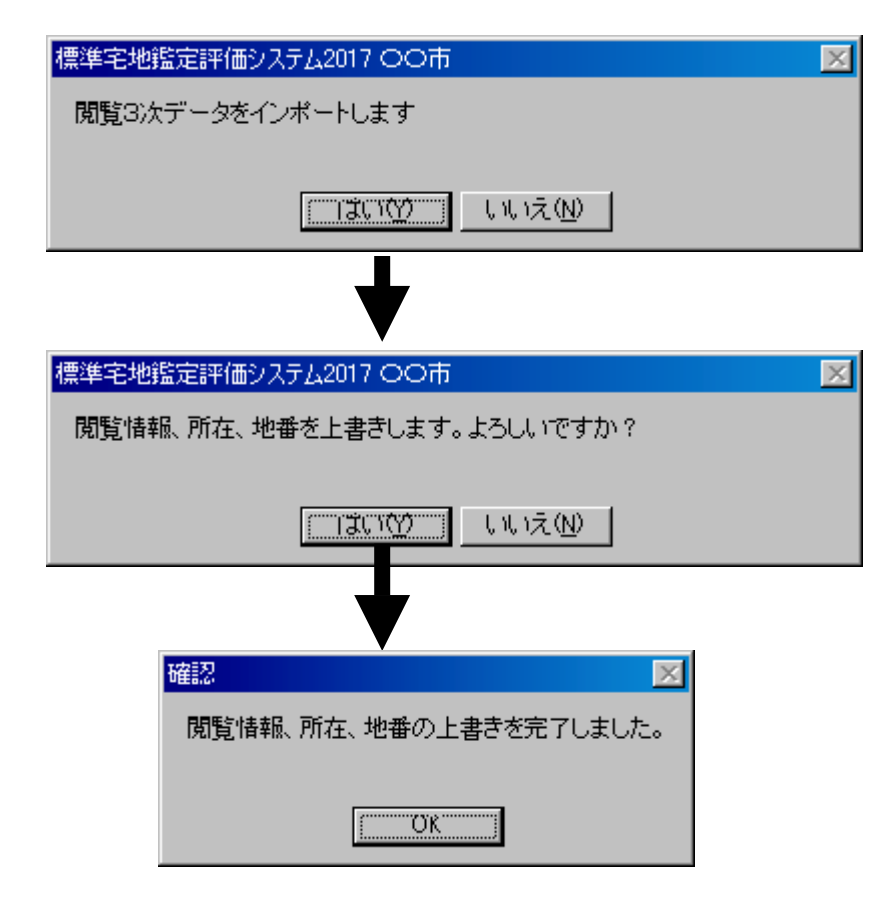

閲覧3次データ(KOTEI.ptf)の取り込み後の取引事例登録画面

閲覧情報と所在・地番を取り込む(上書き更新のみ) にチェックして取り込んだ場合

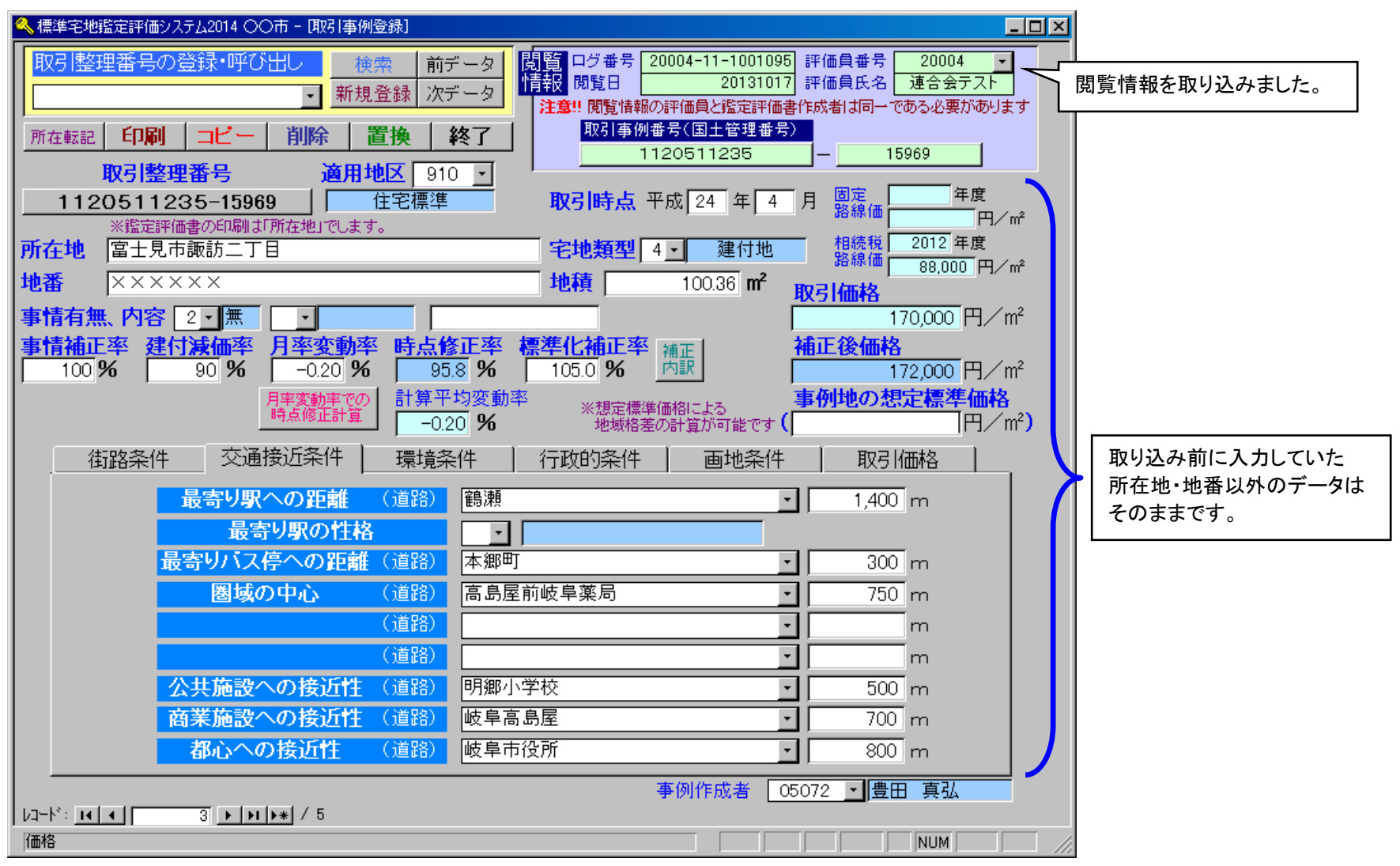

#### 〔画面説明: ② 取引事例の属性情報(PTF.txt)を取り込む〕

メニュー画面 → [取引事例の管理] → [属性情報 (PTF.txt) の取り込み・取り出し] をクリックします。

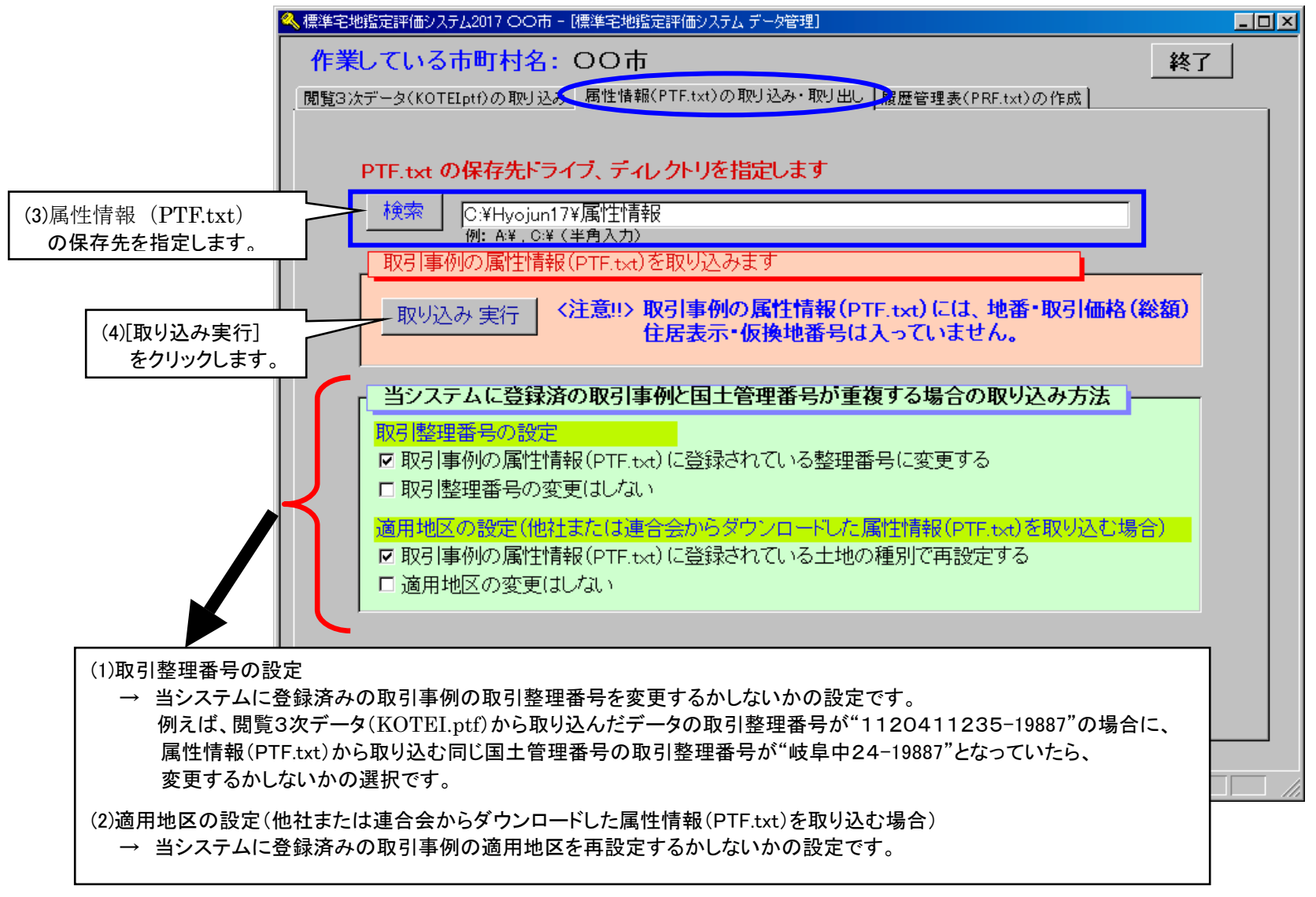

|                                           | <b>取り込み確認</b><br>他社作成のPTFフォーマットです。<br>取り込みを続けますか? | ×      |                          |             |
|-------------------------------------------|---------------------------------------------------|--------|--------------------------|-------------|
| (1)で「~登録されている整理番号に変更する」                   | コにチェックした場合                                        | (1)で「取 | Q引整理番号の変更はしなし            | ハ」にチェックした場合 |
|                                           |                                                   | 取り込み   |                          |             |
| 重視ナー3004051登理番号は4405245P1F2オー<br>上ろにいですか? | - イットの登理番号に変更します。                                 | 工程     | ナー300収51登理番ちは更新<br>しですか? | しません。       |
| OR                                        | ンセル                                               |        |                          |             |

(5)取引事例属性情報(PTF.txt)での取り込み設定画面です。

取り込む市町村の選択、所在への市郡町村名の付設有無を選択して[変換実行]をクリックします

※ 前ページの(1)(2)の指定により、選択・チェック可能な項目が変わります。必要に応じて取引整理番号の付設方法、取引事例に付ける 適用地区を選択してください。

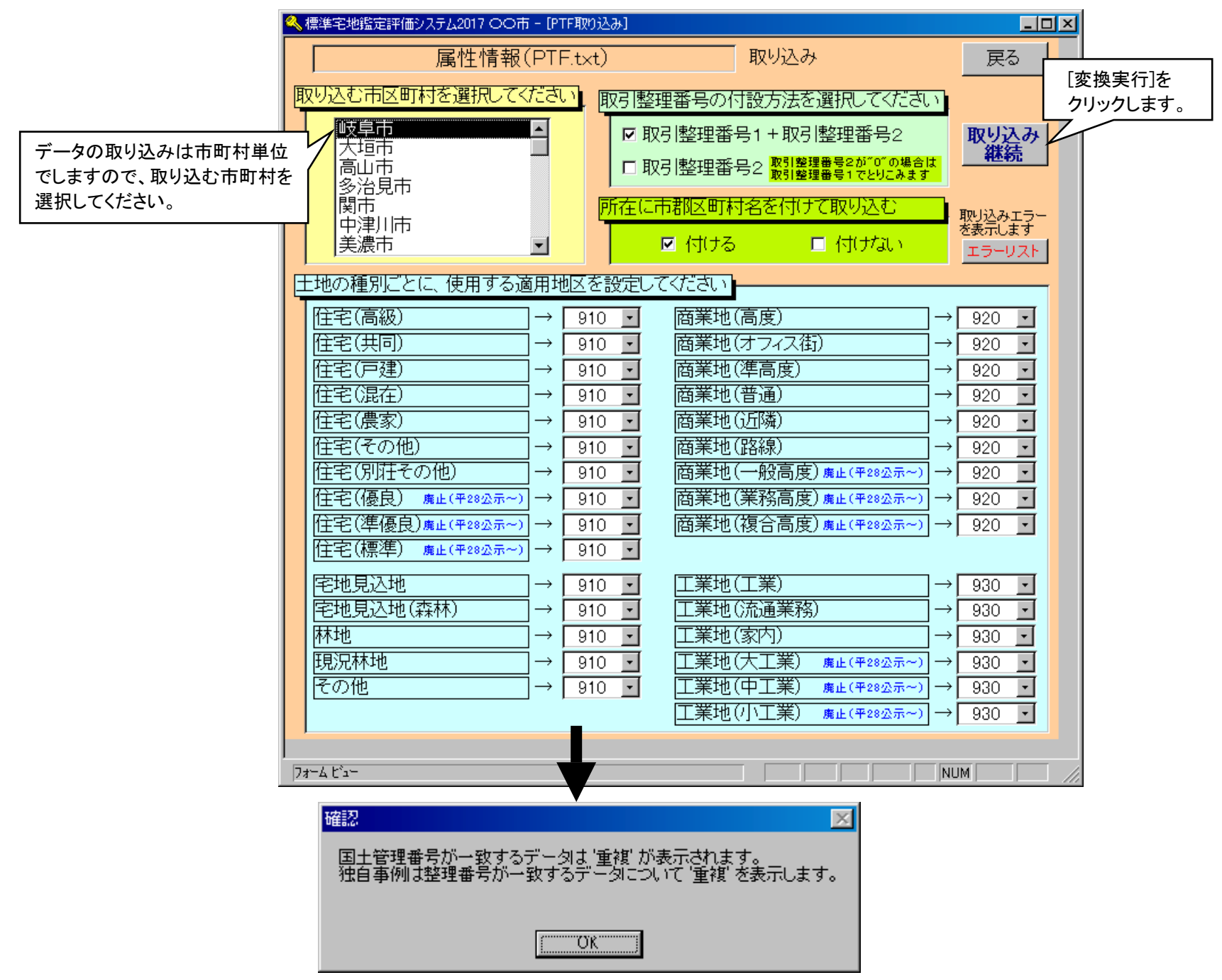

(11)必要な事例にチェック、または[すべて選択]をクリックして[取り込み実行]をクリックします。

属性情報(PTF.txt)には閲覧情報・出力不可項目(地番や総額等)は入っていません。

"重複"の属性情報を取り込む → 既に閲覧情報や地番等のデータが入力されている場合は、これを上書きすることはしません。

"重複"でない属性情報を取り込む → 閲覧情報や地番等の出力不可項目のデータは表示されません

| 🔍 標準宅地鑑定評価システム2017                   | ◆◆市 - [取引事例データ交換]                        |                                       |                                                                                                    |                 |  |  |  |
|--------------------------------------|------------------------------------------|---------------------------------------|----------------------------------------------------------------------------------------------------|-----------------|--|--|--|
| 属性情報(PTF.txt)                        | 「「絞り込み実行」                                | 並び替え                                  | ▼ ● 昇順 ● 降順 解除                                                                                                    | <sub>戻る</sub> ▲ |  |  |  |
| 選択                                   | 取引事例番号                                   | 適用地区                                  | ✓ 作成者     ✓     ✓     ✓     ✓     ✓     ✓     ✓     ✓     ✓     ✓     ✓     ✓     ✓     ✓     ✓     ✓     ✓     ✓     ✓     ✓     ✓     ✓     ✓     ✓     ✓     ✓     ✓     ✓     ✓     ✓     ✓     ✓     ✓     ✓     ✓     ✓     ✓     ✓     ✓     ✓     ✓     ✓     ✓     ✓     ✓     ✓     ✓     ✓     ✓     ✓     ✓     ✓     ✓     ✓     ✓     ✓     ✓     ✓     ✓     ✓     ✓     ✓     ✓     ✓     ✓     ✓     ✓     ✓     ✓     ✓     ✓     ✓     ✓     ✓     ✓     ✓     ✓     ✓     ✓     ✓     ✓     ✓     ✓     ✓     ✓     ✓     ✓     ✓     ✓     ✓     ✓     ✓     ✓     ✓     ✓     ✓     ✓     ✓     ✓     ✓     ✓     ✓     ✓     ✓     ✓     ✓     ✓     ✓     ✓     ✓     ✓     ✓     ✓     ✓     ✓     ✓     ✓     ✓     ✓     ✓     ✓     ✓     ✓     ✓     ✓     ✓     ✓     ✓     ✓     ✓     ✓     ✓     ✓     ✓     ✓     ✓     ✓     ✓     ✓     ✓     ✓     ✓     ✓     ✓     ✓     ✓     ✓     ✓     ✓     ✓     ✓     ✓     ✓     ✓     ✓     ✓     ✓     ✓     ✓     ✓     ✓     ✓     ✓     ✓     ✓     ✓     ✓     ✓     ✓     ✓     ✓     ✓     ✓     ✓     ✓     ✓     ✓     ✓     ✓     ✓     ✓     ✓     ✓     ✓     ✓     ✓     ✓     ✓     ✓     ✓     ✓     ✓     ✓     ✓     ✓     ✓     ✓     ✓     ✓     ✓     ✓     ✓     ✓     ✓     ✓     ✓     ✓     ✓     ✓     ✓     ✓     ✓     ✓     ✓     ✓     ✓     ✓     ✓     ✓     ✓     ✓     ✓     ✓     ✓     ✓     ✓     ✓     ✓     ✓     ✓     ✓     ✓     ✓     ✓     ✓     ✓     ✓     ✓     ✓     ✓     ✓     ✓     ✓     ✓     ✓     ✓     ✓     ✓     ✓     ✓     ✓     ✓     ✓     ✓     ✓     ✓     ✓     ✓ | · 絞込            |  |  |  |
| ( <u>他社データの取り込</u> み)                | 所在地(字、地番等の省略可)                           |                                       | •                                                                                                    | 美行              |  |  |  |
| 取り込み実行                               | <mark>価格時点 (例:2010年1月)</mark>            | 年月 ~年  月                              |                                                                                                    | 全件              |  |  |  |
|                                      | · 価格 · · · · · · · · · · · · · · · · · · | 田田田田田田田田田田田田田田田田田田田田田田田田田田田田田田田田田田田田田 | m² ~ m²                                                                                                    | <u>条件</u>       |  |  |  |
|                                      | <mark>地積</mark> m² ~                     | n <sup>2</sup> 区域区分 📃                 | ※区域区分、用途地域は標準<br>凡側のコードで検索します。                                                                                                    | 来は<br>りJア       |  |  |  |
| すべて選択  選択解除                          |                                          | 用途地域                                  |                                                                                                    |                 |  |  |  |
| 国土管理番号                               | PTFフォーマット整理番号                            | 適用地区 所在                               | 価格(円/m²) 幅員(m) 地積(m²)                                                                                                    | 区域コード 用途コード     |  |  |  |
| ● 重複 1150621201                      | 71332 岐阜中99-71332                        | 910 岐阜市〇〇町1丁目                         | 9,911 5.9 27242.63                                                                                                    | 1 5             |  |  |  |
| 1150421201     1                     | 81802 岐阜中99-81802                        | 910 岐阜市××2丁目                          | 31,849 8 159.46                                                                                                    | 1 4             |  |  |  |
| 1150521201     1                     | 52717 岐阜中99-52717                        | ┃910  岐阜市△△3丁目                        | 43,549 5.4 401.85                                                                                                    | 1 10            |  |  |  |
| 1151021201     1                     | 61553 岐阜中99-61553                        | ┃920   岐阜市〇×4丁目                       | 284,040 36 559.66                                                                                                    | 1 9             |  |  |  |
| 1150921201                           | 61798 岐阜中99-61798                        | ┃910  岐阜市×△5丁目                        | 82,764 5.6 166.74                                                                                                    | 1 4             |  |  |  |
| <注意!!> 重複の場合、PTF.txt の出力不可項目は更新しません。 |                                          |                                       |                                                                                                    |                 |  |  |  |
|                                      |                                          |                                       |                                                                                                    |                 |  |  |  |
| 7#=4 ピュー                             |                                          |                                       |                                                                                                    | NUM //          |  |  |  |

| 標準宅地鑑定評価システム2017 ◆◆市      | × |
|---------------------------|---|
| 属性情報(PTF.txt)をインポートします    |   |
| <u>(11170)</u> (11)2(N)   |   |
|                           |   |
| 確認                        | × |
| 属性情報(PTF.txt)の取り込み完了しました。 |   |
| <u> </u>                  |   |

属性情報(PTF.txt)の"重複"でない取引事例を取り込んだ場合の取引事例登録画面

|                                                                                                    | 閲覧情報は                                                                           |
|----------------------------------------------------------------------------------------------------|---------------------------------------------------------------------------------|
| 🔦 標準宅地鑑定評価システム2017 - [取引事例登録]                                                                                                    | 入っていません。                                                                        |
| 取引整理番号の登録・呼び出し     検索     前データ     閲覧     ログ番号       ・     新規登録     次データ     「指報     閲覧日                                                                                                    | 評価員番号<br>評価員氏名<br>評価員氏名<br>員と鑑定評価書作成者は同一である必要があります                              |
| 所在転記         印刷         コビー         削除         置換         終了         取引事例番号(1)           11508         11508         11508         11508         11508         11508         11508         11508         11508         11508         11508         11508         11508         11508         11508         11508         11508         11508         11508         11508         11508         11508         11508         11508         11508         11508         11508         11508         11508         11508         11508         11508         11508         11508         11508         11508         11508         11508         11508         11508         11508         11508         11508         11508         11508         11508         11508         11508         11508         11508         11508         11508         11508         11508         11508         11508         11508         11508         11508         11508         11508         11508         11508         11508         11508         11508         11508         11508         11508         11508         11508         11508         11508         11508         11508         11508         11508         11508         11508         11508         11508 | 国土管理番号》                                                                         |
| 取引整理番号         適用地区         910 ▼           岐阜中99-81802         住宅標準         取引時点         平成                                                                                                    |                                                                                 |
| ※超起評価書の印刷は「加在地」でします。 所在地 岐阜市××丁目 宅地類型 4 ·                                                                                                    | 建付地 相続税 2015 年度<br>路線価 10,000 円 / 2                                             |
| 地番 地積 14                                                                                                    | 17.40 m <sup>2</sup> 取引価格                                                       |
|                                                                                                    | 35,957 円/m <sup>2</sup>                                                         |
| 【入っていません。  近半 <u>建11 滅価</u> 半 月半変動率 時点修正半 標準12 補正<br>100 %                                                                                                    | →相正後1回46<br>36,000円/m <sup>2</sup>                                              |
| 月率変動率での時点修正計算     計算平均変動率     ※想定標準価格に       96     地域格差の計算                                                                                                    | よる<br>あのまた<br>あっ<br>まです<br>(<br>「<br>の<br>想<br>定標準価格<br>円<br>/ m <sup>2</sup> ) |
| 街路条件 交通接近条件 環境条件 行政的条件                                                                                                    | 画地条件 取引価格                                                                       |
| 系統・連続性     4 ▼       道路の種類     3 ▼                                                                                                    |                                                                                 |
| 道路幅員 <u>3.40</u> m                                                                                                    |                                                                                 |
| 新装の状態     1 · )     新装     1 · )     1 · )     1 · )     1 · )     1 · )     1 · )     1 · )     1 · )     1 · )     1 · )     1 · )     1 · )     1 · )     1 · )     1 · )                                                                                                    |                                                                                 |
|                                                                                                    |                                                                                 |
|                                                                                                    |                                                                                 |
|                                                                                                    |                                                                                 |
| 事例                                                                                                    | 作成者 05072 🛃 豊田 真弘                                                               |
| レ→下: <u>  1   1   365   ▶   ▶   ▶   </u> / 1898<br> 評価負                                                                                                    |                                                                                 |

# 標準宅地鑑定評価システム 2017 履歴管理情報の作成について

標準宅地鑑定評価システム 2017 では履歴管理情報(PRF.txt)の作成については、下記手順による方法となります。

**履歴管理情報(PRF.txt)**は、(社)日本不動産鑑定士協会連合会 REA-JIreiの「公的土地評価用事例閲覧」→ 「履歴アップロード」からアップロードします。

#### 〔画面説明: 履歴管理情報(PRF.txt)を取り出す〕

メニュー画面 → [取引事例の管理] → [履歴管理情報(PRF.txt)の作成] をクリックします。

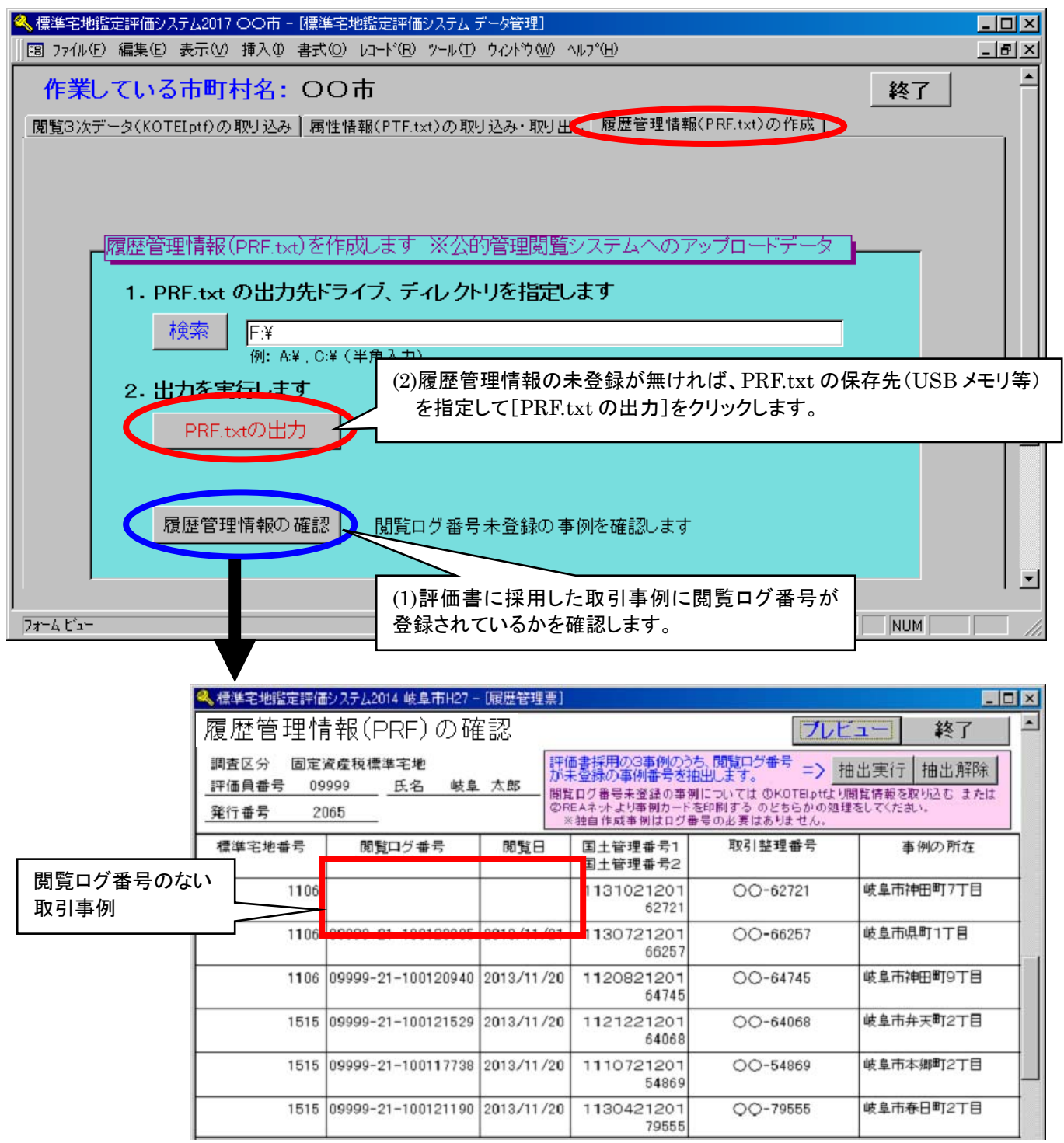

閲覧ログ番号を取得していない事例は空欄になっていますので、確認してください。

但し、2011年以前の事例及び独自収集取引事例には閲覧ログ番号はありません。

閲覧ログ番号のない取引事例については、REA-Jireiで該当の事例を閲覧して履歴管理票を印刷しておけば、空欄の ままでも問題ありません。

出力した履歴管理情報(PRF.txt)は連合会の説明書をご参照の上、公的管理閲覧システムにアップロードしてください。

《ご注意》

当社のシステムでは市町村ごとに [都市選択] をして評価書を作成しております。

履歴管理情報(PRF.txt)については、市町村ごとに PRF.txt を出力し公的管理閲覧システムにアップロードしていただきますようお願いいたします。